## iPad本体のパスコードを変える方法

- まず、設定(歯車のマーク)を開きます。 ①「Touch IDとパスコード」を押し、②現在のパスコードを入力します。 🚺 スクリーンタイム 情報 パスコードを入力 キャンセル ∅ 一般 コントロールセンター パスコードを入力 AA 画面表示と明るさ 0 0 0 0ホーム画面とマルチタスク 現在のパスコー 下  $(\dot{\mathbf{x}})$ アクセシビリティ Siri と検索 Apple Pencil Touch ID とパスコード バッテリー
- ③「パスコードを変更」を押して、④現在のパスコードを入力します。

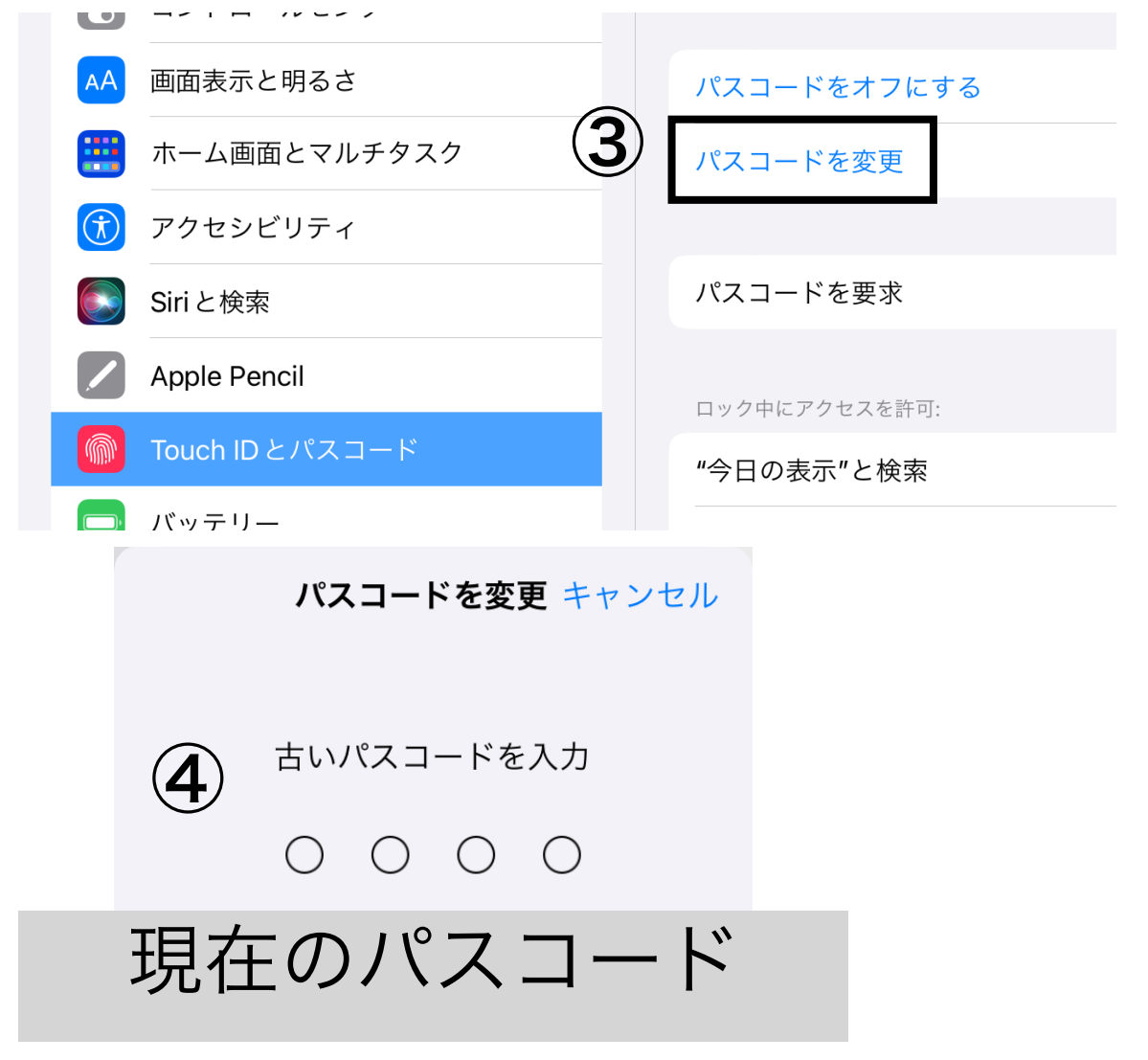

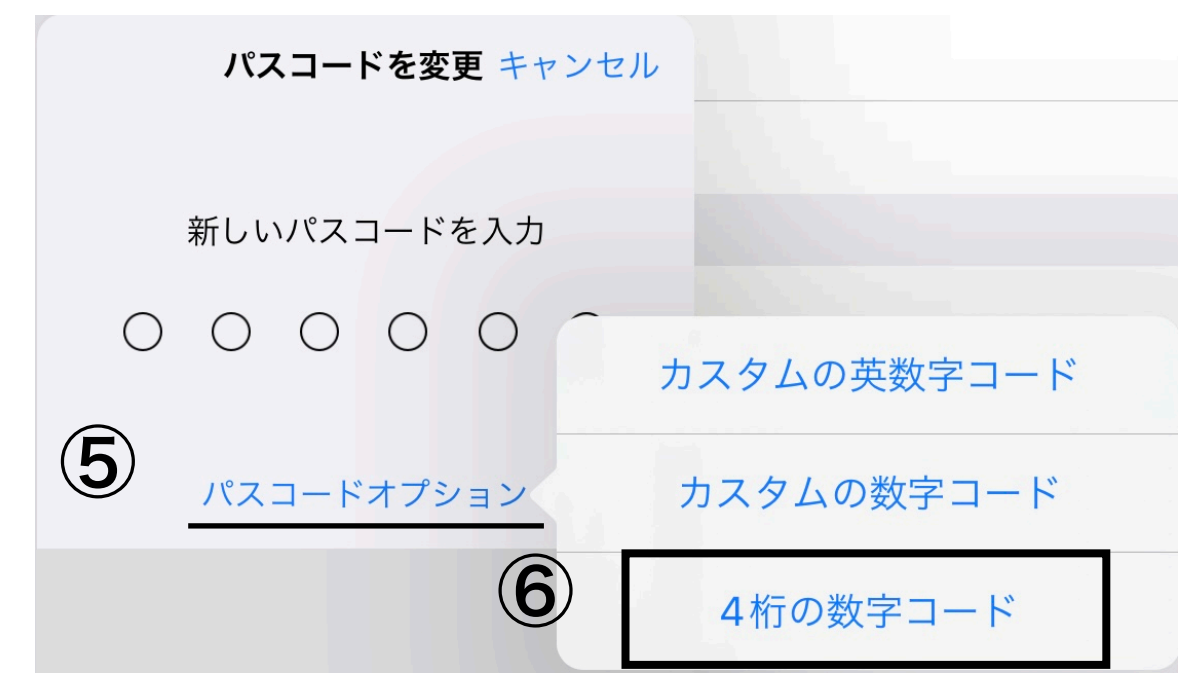

⑤「パスコードオプション」を押して、「4桁の数字コード」を押します。

⑦新しいパスコードを入力し、⑧確認のために、もう一度同じパスコードを入力します。

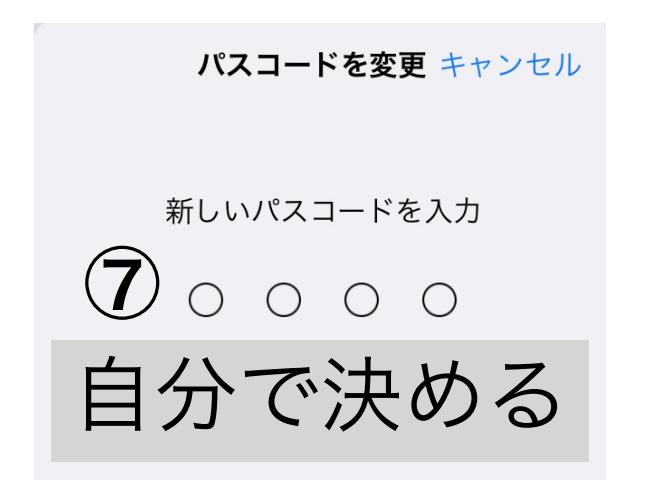

パスコードを変更 キャンセル 新しいパスコードを確認 800000 (7)と同じ4ケタ